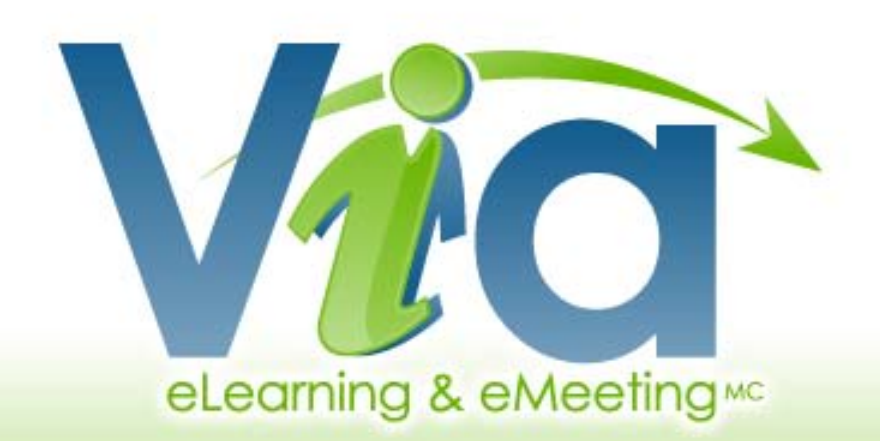

## PARTICIPER À UNE ACTIVITÉ VIA COLLABORATIVE

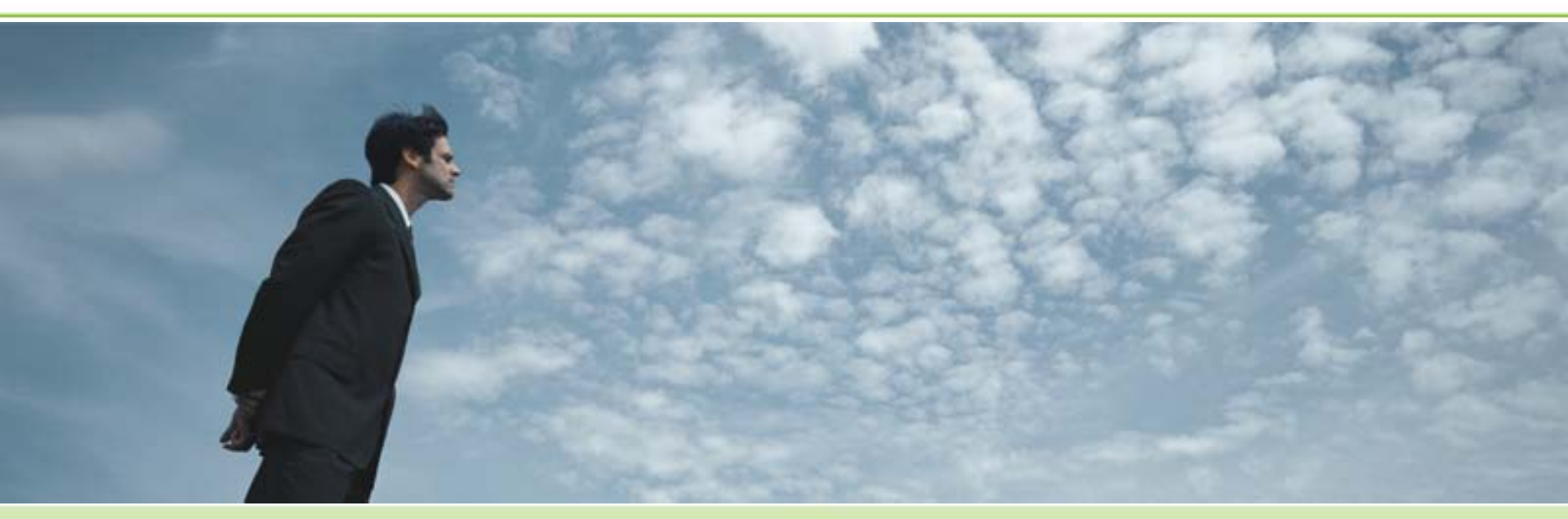

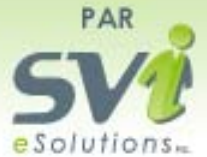

La formation débutera sous peu...

# QU'EST-CE QUE VIA ?

- Via est une plate forme web de visioconférence.
- Une connexion internet haute vitesse stable et filaire est requise.
- Un casque d'écoute avec microphone est indispensable afin d'éviter de provoquer de la réverbération.
- Le support technique VIA est disponible par téléphone ou par courriel 1-866-843-4848 poste 1 rt@SVIeSolutions.com
- Votre participation au cours est primordiale.
- Vous pouvez interagir activement en temps réel.

L'utilisation d'un casque d'écoute est essentielle afin d'éviter de provoquer des retours de son.

# 1.1 ACCÉDER À VIA (À PARTIR DU COURRIEL D'INVITATION)

#### Vous recevrez un courriel d'invitation avant le début de chaque activité

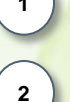

Effectuer vos tests de configuration d'équipements

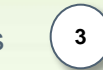

Cliquer sur le lien pour accéder à votre activité

Contacter le support technique si vous éprouvez des problèmes avec vos équipements

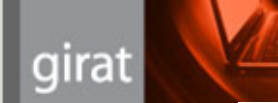

#### **INVITATION** Cours # x – Sigle yyy-xxxx

Bonjour Participant X,

Professeur y t vous invite à vous joindre à cette activité qui aura lieu le : 2012-xx-xx de xxh à xxh

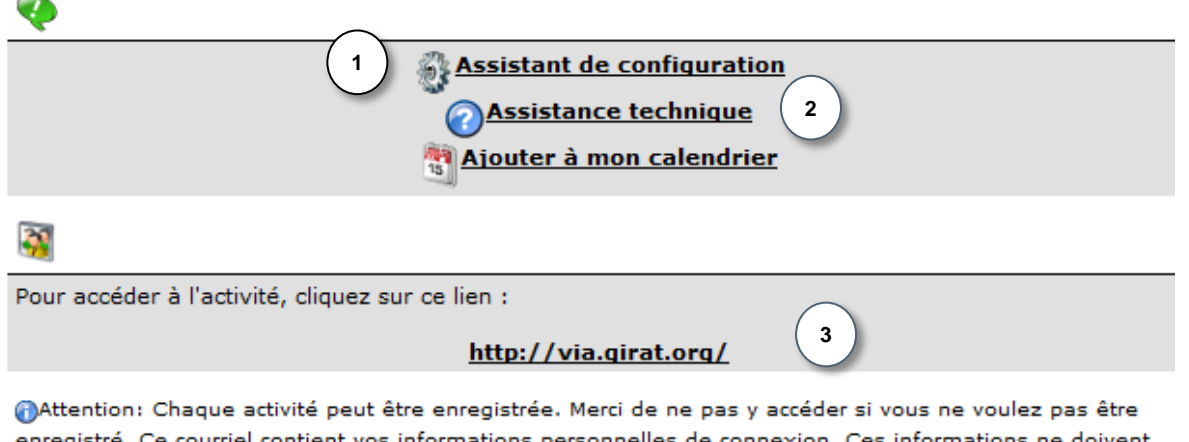

enregistré. Ce courriel contient vos informations personnelles de connexion. Ces informations ne doivent pas être partagées.

Vous devez vous assurer que vos équipements sont bien configurés avant chaque activité.

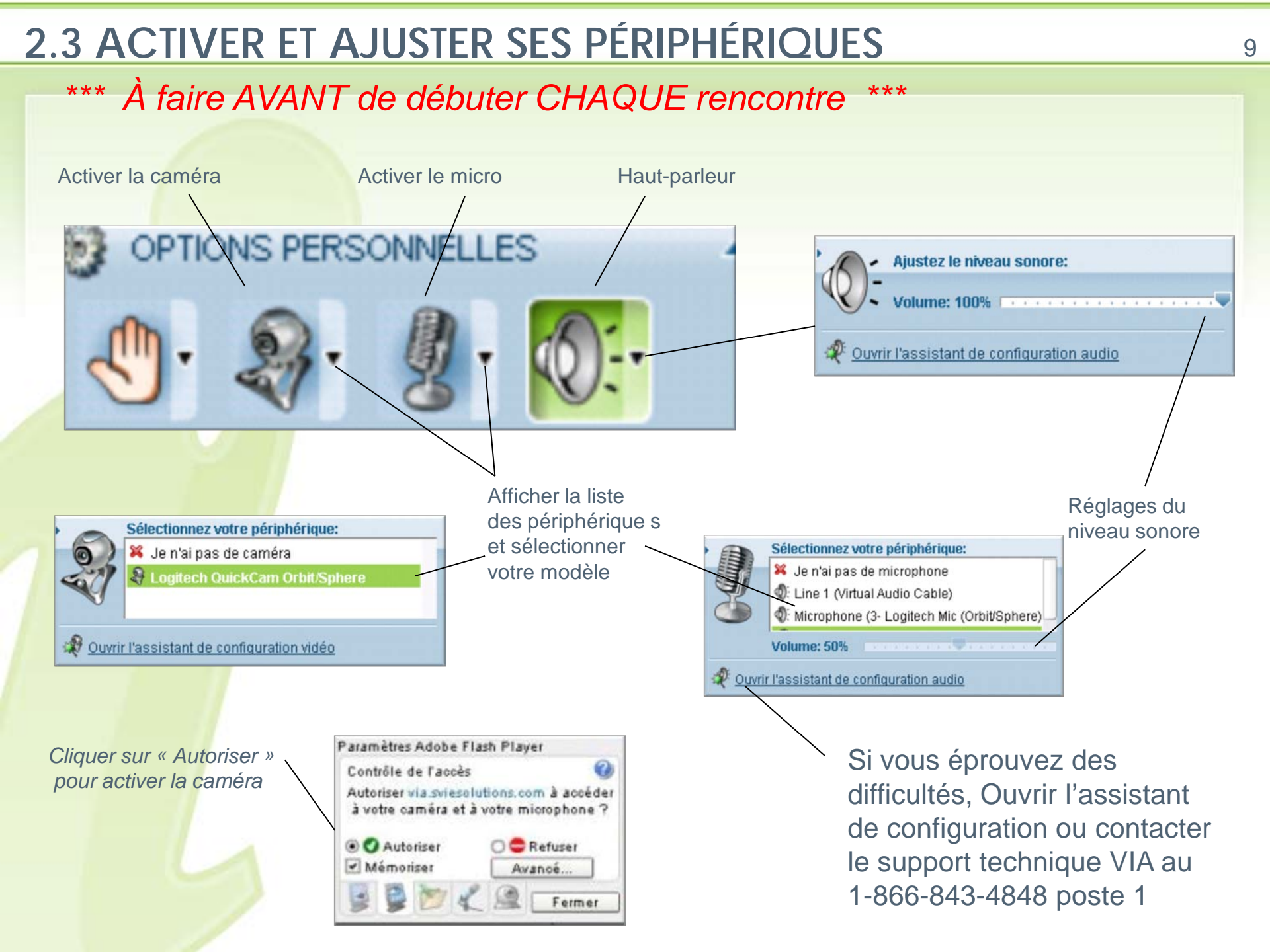

## 2.4 PARAMÉTRER SON INTERFACE

Vous pouvez paramétrer votre interface selon vos goûts et besoins.

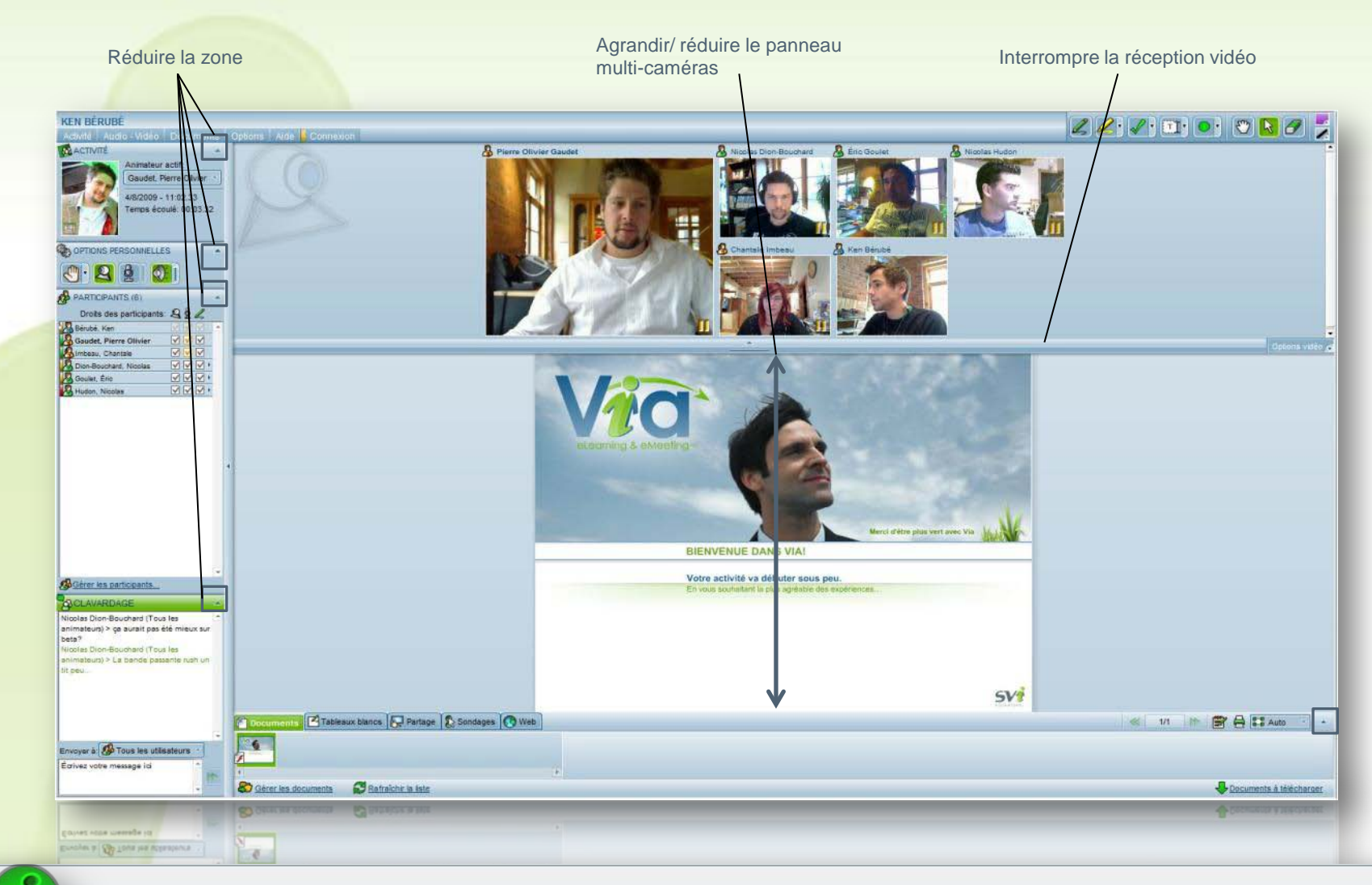

Vous pouvez agrandir/ réduire le panneau multi-caméras afin de modifier la taille des vidéos.

#### 2.5 MON INDICATEUR DE CONNEXION

1

La qualité de votre connexion avec nos serveurs en temps réel

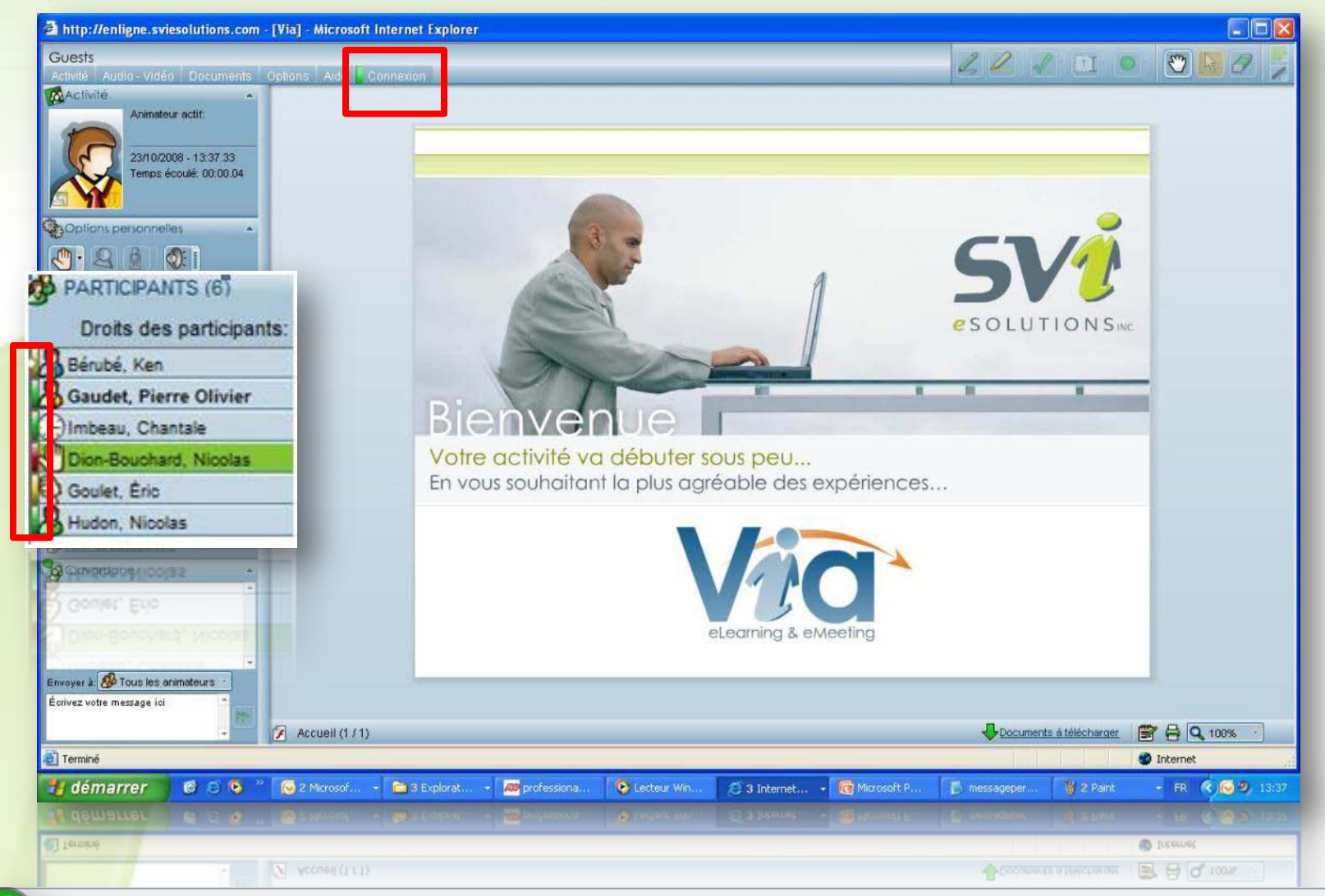

Votre indicateur devrait être vert en tout temps afin de profiter d'une communication fluide et optimale

### 2.5.1 MON INDICATEUR DE CONNEXION

Votre indicateur de connexion devrait être vert en tout temps !

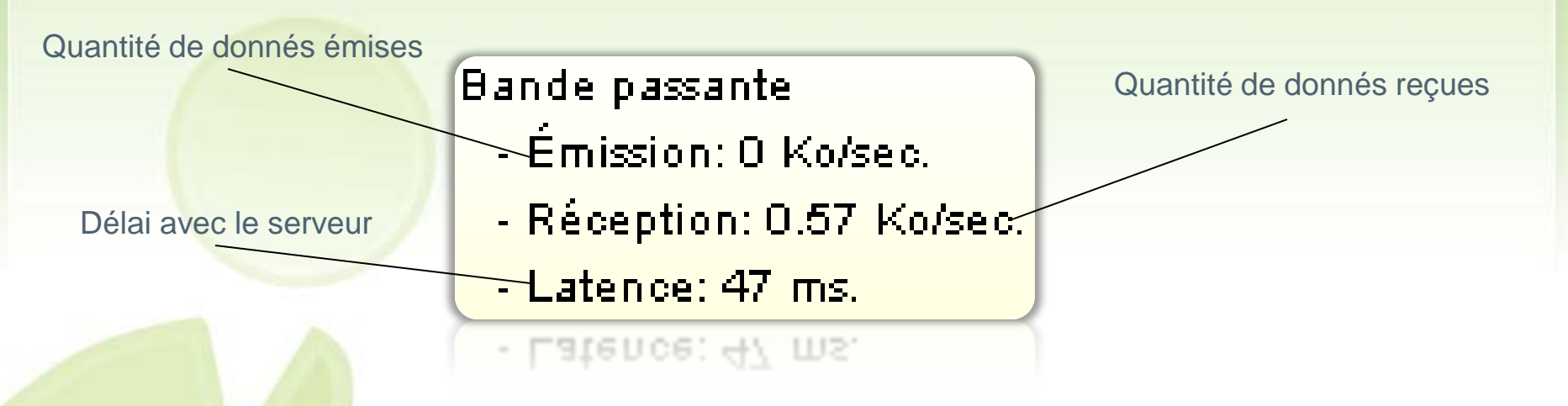

Bonne connexion. La communication est fluide sans délai: 500- ms de latence.

Connexion moyenne. La communication est fluide avec un léger délai: 500+ ms de latence

Mauvaise connexion. La communication est difficile avec un délai important: 1000+ ms de latence

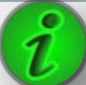

Nous obtenons les détails de bande passante en cliquant sur le menu « connexion »

## 3.1 INTERAGIR : LEVER LA MAIN

1

Par guise de politesse, les participants devront lever la main afin de demander la parole.

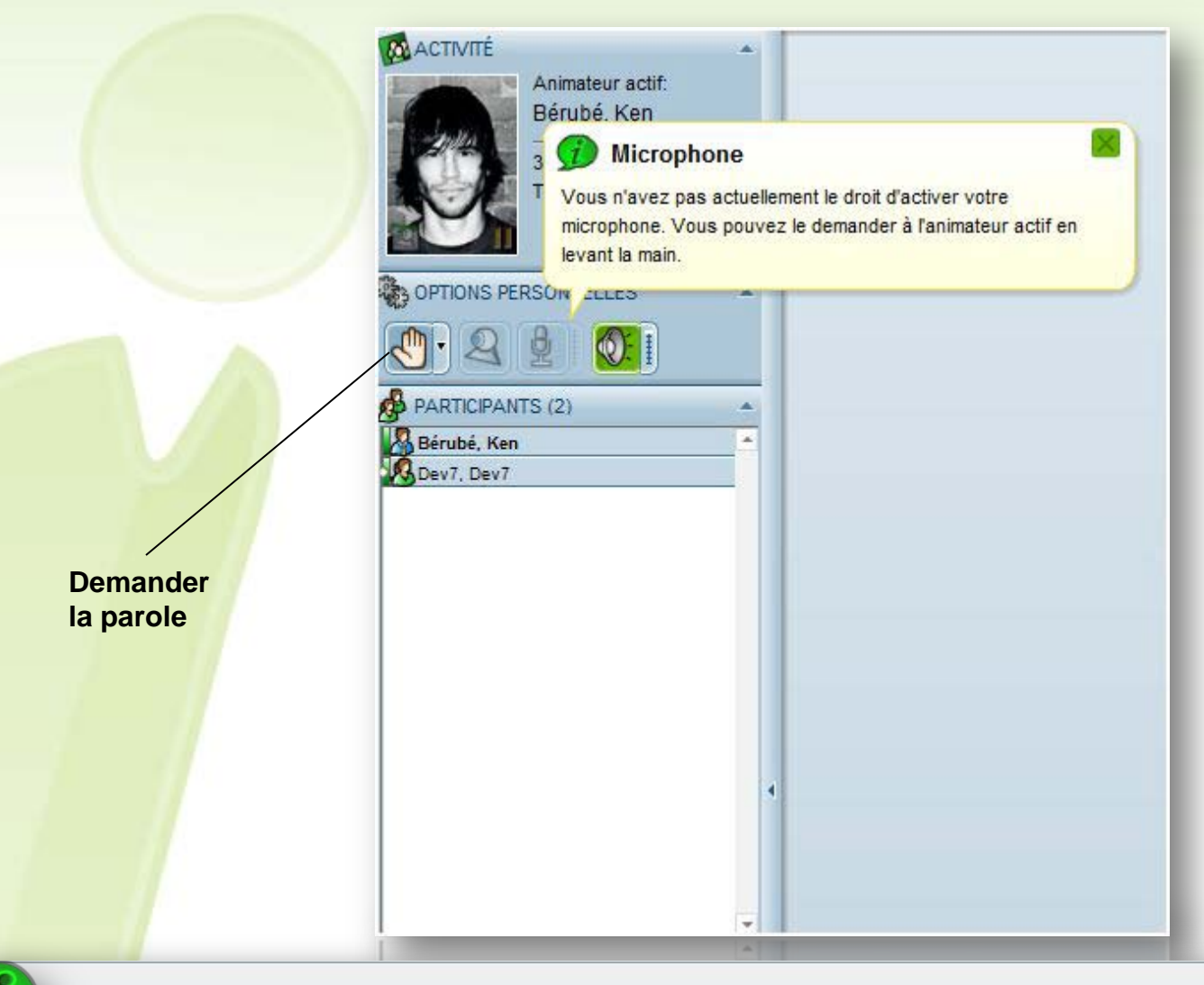

Les participants ne peuvent activer leur caméra et leur micro par défaut. Ils doivent demander la parole.

## **3.2 INTERAGIR EN DONNANT UNE RÉTROACTION**

Vous permet d'interagir sans avoir à prendre la parole.

Cliquez sur la flèche pour modifier votre état

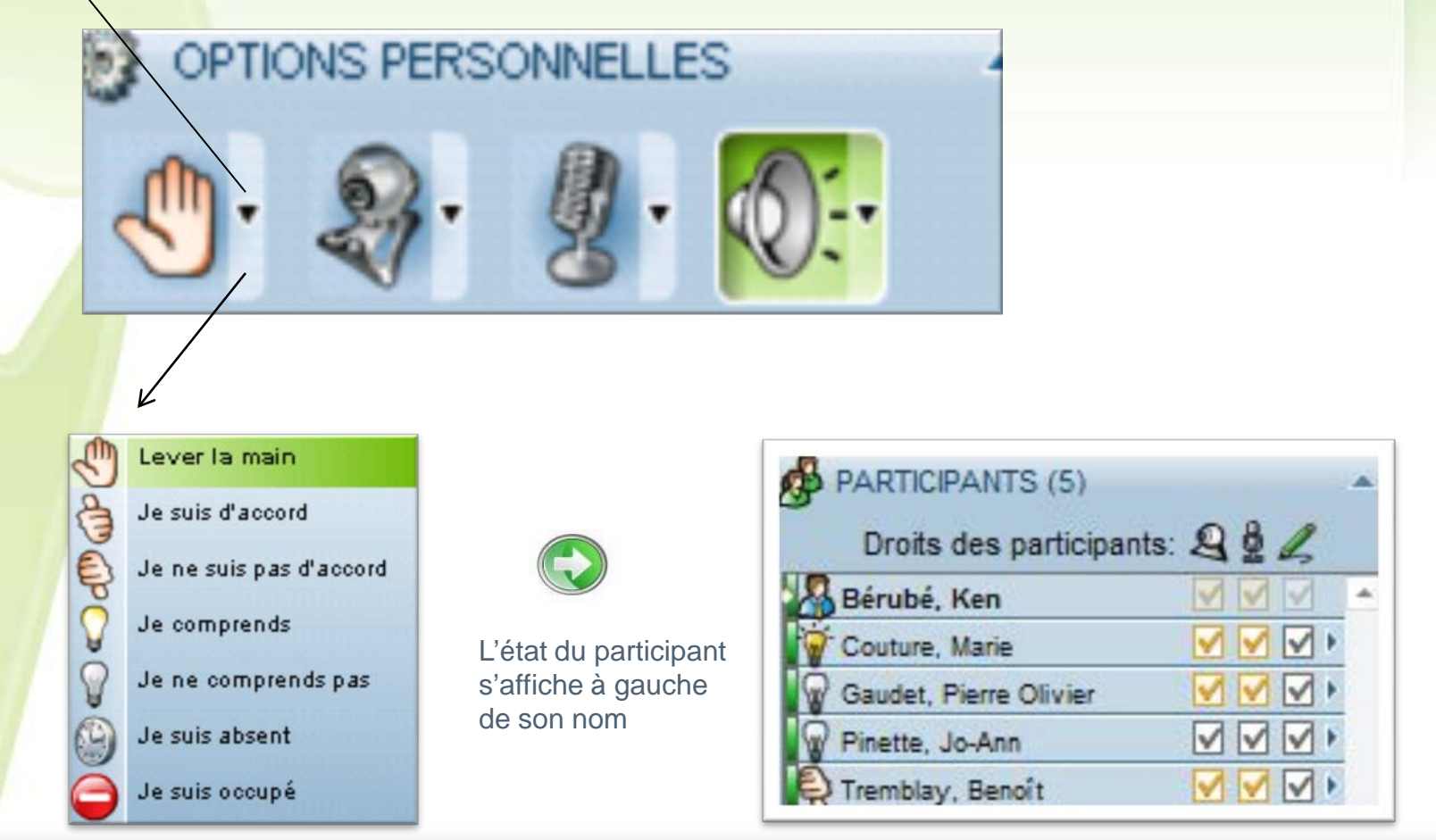

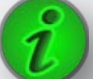

Cliquez sur le menu déroulant afin d'accéder aux états disponibles.

## **3.4 INTERAGIR EN CLAVARDANT**

Interagir plus discrètement.

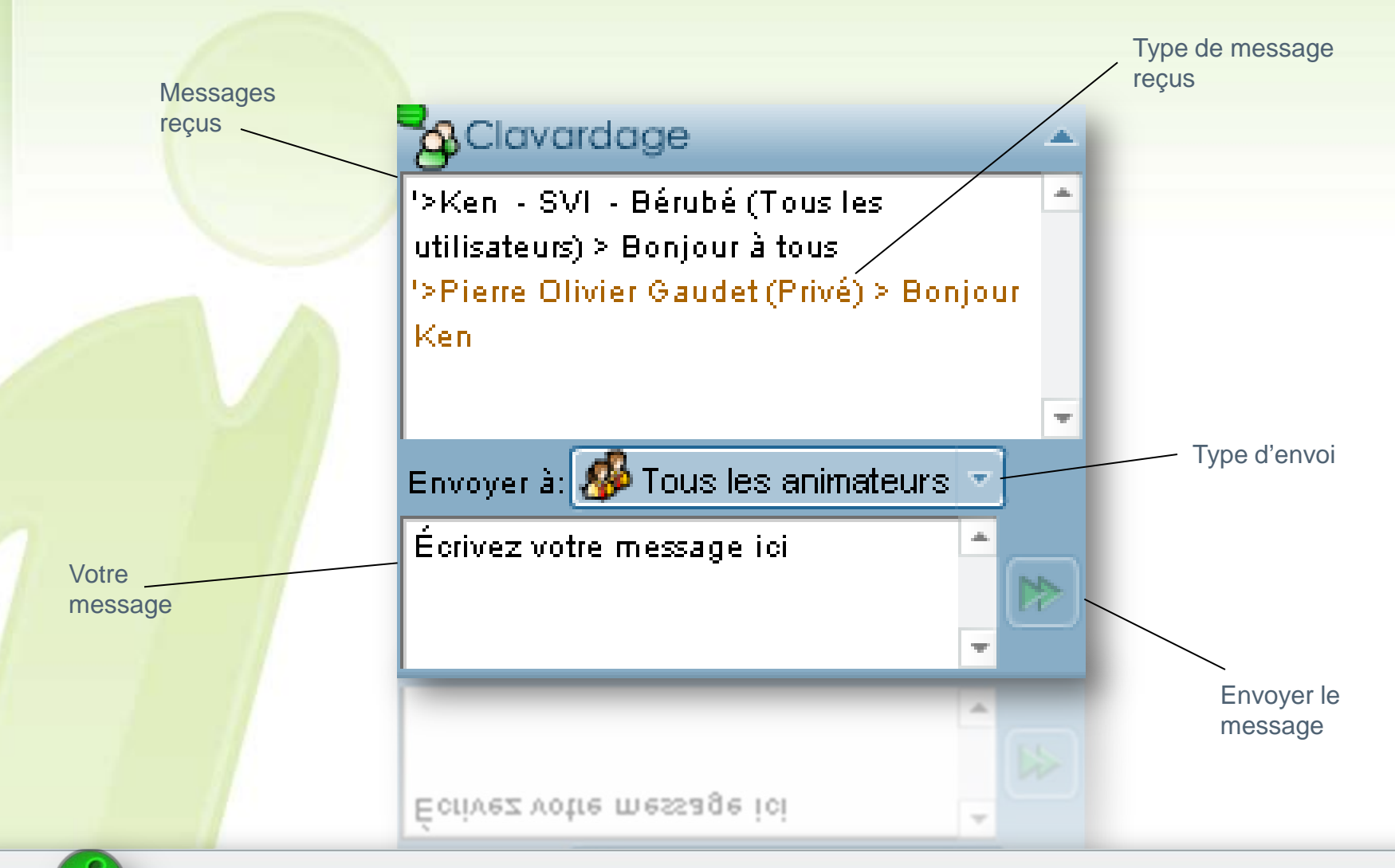

Par défaut, les participants peuvent uniquement clavarder avec les animateurs.

## SUPPORT TÉLÉPHONIQUE DE LA PLATEFORME VIA

Nous nous engageons à vous assister et régler les problèmes que vous éprouvez dans les plus brefs délais.

En semaine

de 8h00 à 22h00

Les soirs et fins de semaine

30 minutes avant le début de votre activité et au cours de cette même activité jusqu'à 22h

Tél. sans frais : 1 (866) 843.4848 poste 1 Support@SVIeSolutions.com